## EBM 使用说明

一、进入方式:

1、输入图书馆网址,找到 EBM 外文数据库连接进入 EBM 数据库首页。

2、或直接输入包库地址: <u>http://104.151.46.13/</u> 进入数据库首页。(注 如出现需要输入用户名和密码则说明访问 ip 不在许可范围内,

二、第一次使用需要安装 pdf 阅读器(注:一般电脑上都安装了 pdf 阅读器)如没安装可以在首页 ADOBE 8 download 或 Foxit Download 处下载安装。

请尽量使用 IE6.0 以上浏览器进行下载阅读,单击右键,选择"另存为"即可。

## 三、首页说明:

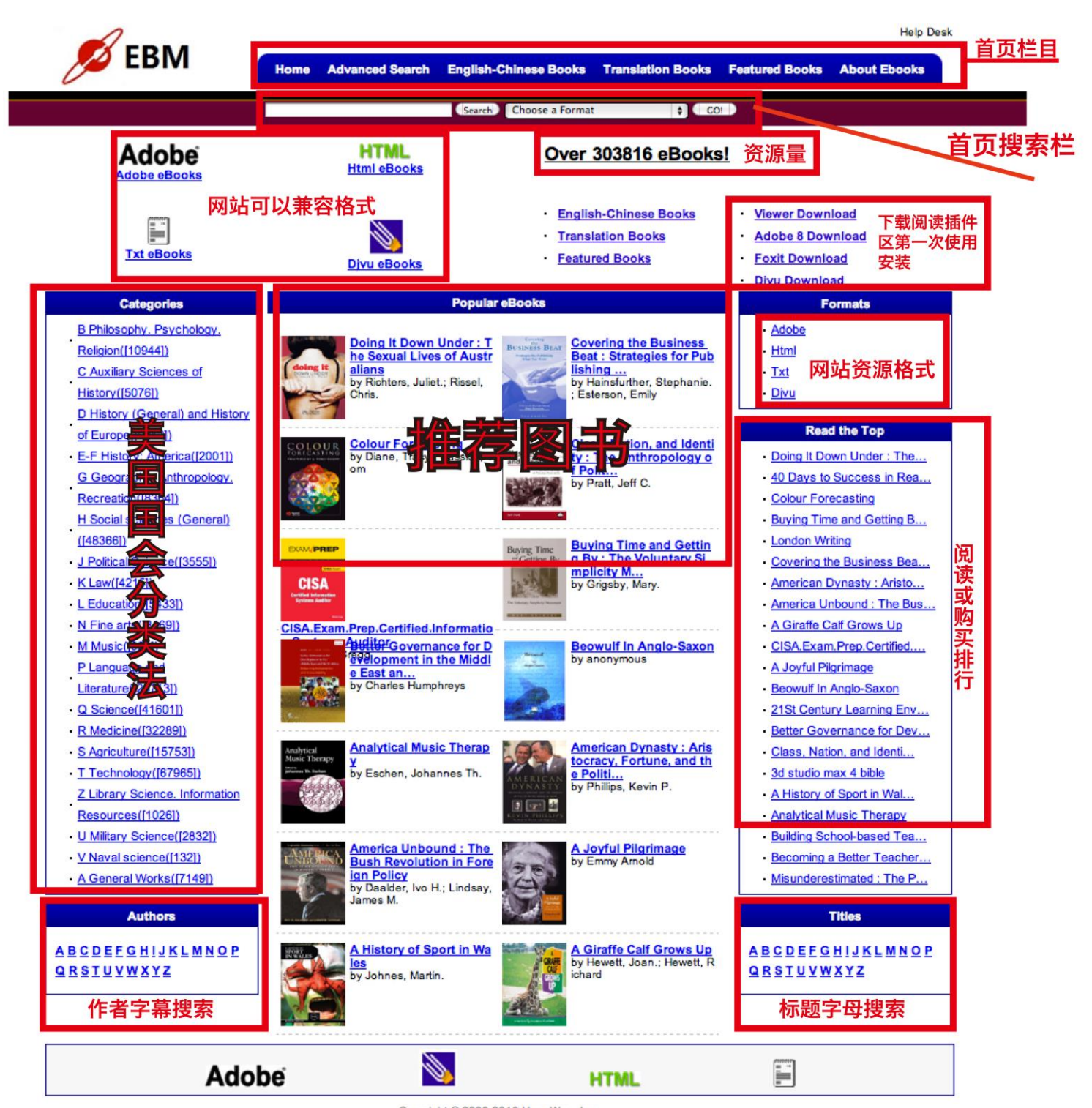

Copyright @ 2000-2010 HongWen, Inc. Copyright Laws, and may be covered by other intellectual property. All rights are reserved by HongWen, Inc. This website is subject to Cop

## 四、点击图书阅读

|                                                                                                    | Search Choose a Format                                                                                                    | ▼ GO!                                                                                                    | ····································       |
|----------------------------------------------------------------------------------------------------|----------------------------------------------------------------------------------------------------|----------------------------------------------------------------------------------------------------|--------------------------------------------|
| Covering the Business Beat : Strategies<br>for Publishing What You Write<br>Adobe                                  | ISBN: 1557533512/14237327<br>Press: Purdue University Press<br>Author: Hainsfurther, Stephanie                                                                                                    | 758<br>s<br>e.; Esterson, Emily                                                                                                    | Availability:<br>Download Now<br>Read mine |
| Adobe                                                                                                    |                                                                                                    | n<br>浏<br>览                                                                                                    |                                            |
| This website is subject to Cop<br>All ri<br>IE 浏览器打开 PDF 格式如                                                       | yright Laws, and may be covered by other intel<br>ghts are reserved by HongWen, Inc.                                                                                                    | 器<br>打<br>开                                                                                                    |                                            |
| Attp://english.360elib.com/daty/P/Y034                                                                             | 578.pdf                                                                                                    |                                                                                                    |                                            |
| × 🕒 http://english.360elib.com/c 🗙 🕀                                                                               |                                                                                                    | 格                                                                                                    |                                            |
| Ackno                                                                                                    | owledgments                                                                                                    | $\checkmark$                                                                                                    |                                            |
| Thanks, Mar<br>ney and for a<br>To our<br>and share the<br>without you:<br>Raterman, Jo<br>Lynn, Elaine<br>Trusted | k Mathis, for sharing your experiences along th<br>recommending that the editors at Purdue read o<br>interviewees who took time out of their busy de<br>eir know-how with our readers. Our book wou<br>Claire Walter, Diane Velasco, Dawne Shand, l<br>sh Hyatt, Will McNamara, Marc Ballon, Rene J<br>Dundon, and Tania Casselle.<br>friend and meticulous editor Kristen Bisson w | he publishing jour-<br>our proposal.<br>lays to talk with us<br>uldn't be the same<br>Mary Scott, Karen<br>Jackson, Jacquelyn<br>vas the first to read     |                                            |
| our manuscri<br>before it wer<br>finding the h<br>the problems<br>readings of a<br>staff of the A                  | ipt. The tireless and loyal Kathi Schroeder was<br>nt to press. Both helped us put the polish on it. V<br>oles, the missing commas, and the spelling error<br>s, and for offering their encouragement along th<br>and suggestions for this book made it so much<br><i>lew Mexico Business Weekly</i> , and former publisl<br>u for your patience and encouragement. A very          | s the last to read it<br>We thank them for<br>rs, for pointing out<br>a way. Their close<br>better. And to the<br>her Wythe Walker,<br>y special thank you |                                            |

## 五、搜索功能介绍

1、首选字母搜索

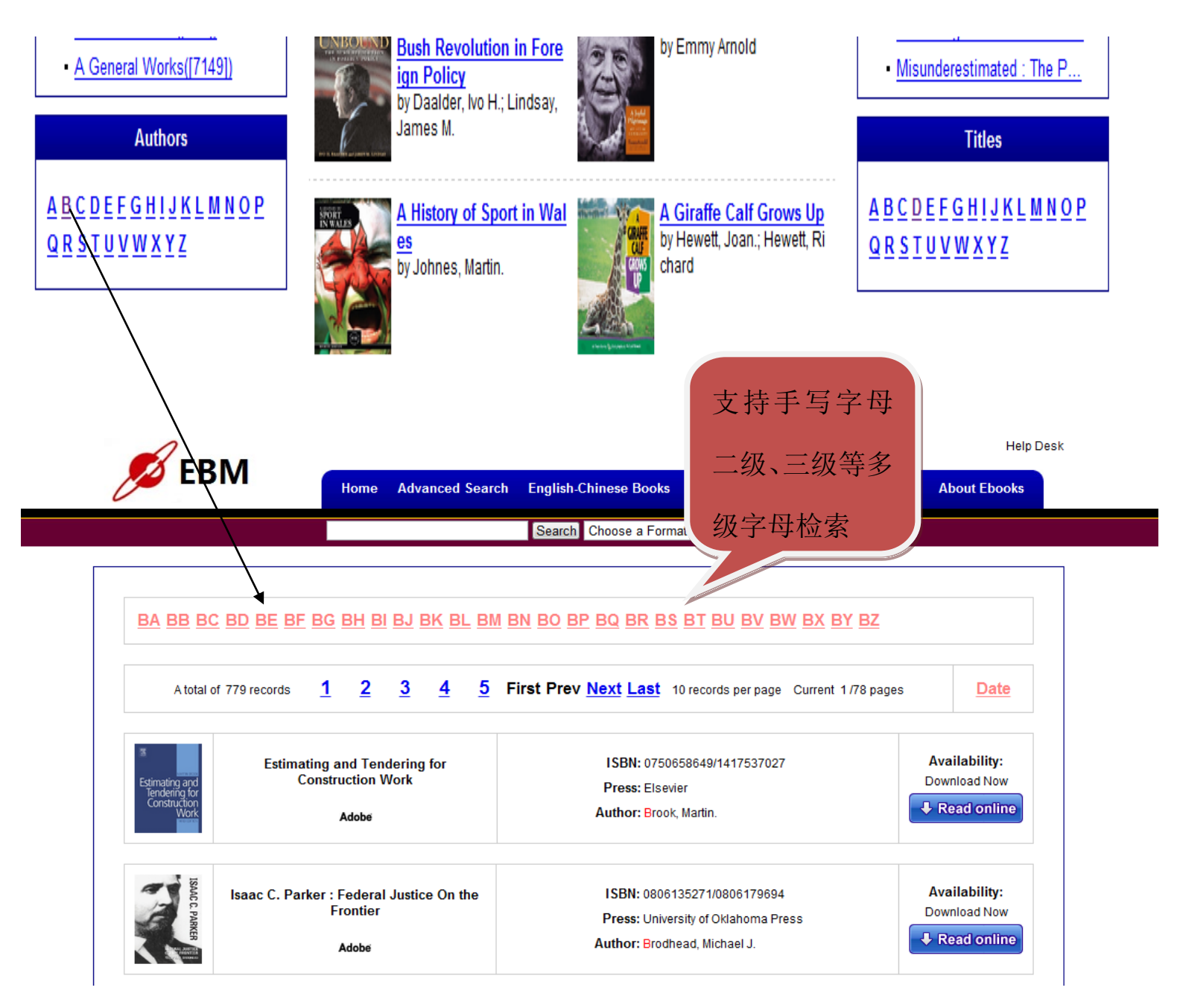

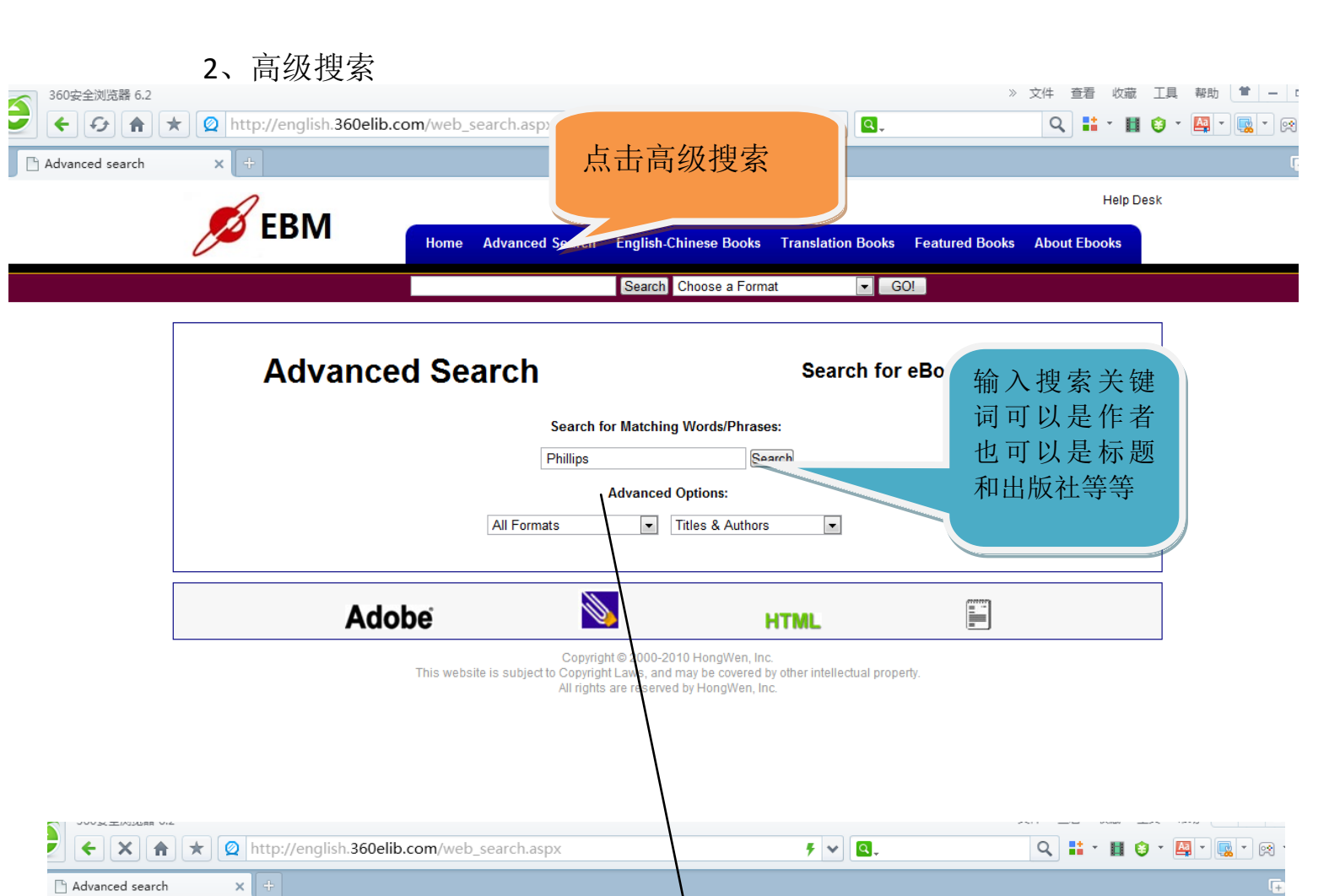

Help Desk Home Advanced Search English-Chine se Books Translation Books Featured Books About Ebooks Search Choole a Format GOL

| A total of                | f 17 records 1 2 3 4 5                                                                                 | First Prev Next Last 10 records per page Current 1/2                                            | pages Date                                   |
|---------------------------|----------------------------------------------------------------------------------------------------|-------------------------------------------------------------------------------------------------|----------------------------------------------|
|                           | American Dynasty : Aristocracy, Fortune<br>and the Politics of Deceit in the House of<br>Bush<br>Adobe | F, ISBN: 0143034316/078654497X<br>Press: Penguin<br>Author: Phillips, Kevin P.                  | Availability:<br>Download Now<br>Read online |
|                           | City of Darkness, City of Light : Émigré<br>Filmmakers in Paris 1929-1939<br>Adobe                     | ISBN: 9053566333/0585498180<br>Press: Amsterdam University Press<br>Author: Phillips, Alastair. | Availability:<br>Download Now                |
| Antisense<br>Therapeutics | Anticonce The concution                                                                                | ISBN: 1588292053/1592598544                                                                     |                                              |